## CSVデータを エクセルで開く方法

## 株式会社 インターメディアコンサルティング

https://www.intermedia.co.jp/

©2005 INTERMEDIACONSULTING

## ■CSV データをエクセルで開く方法

エクスポートした CSV ファイルをエクセルで表示する際に、アイコンを

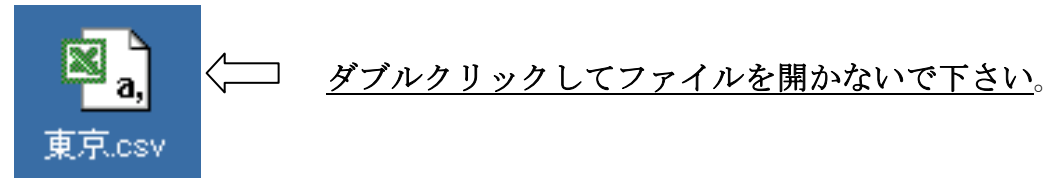

CSV ファイルのアイコンは、エクセルのアイコンに似ていますが、ダブルクリックしてファイル をエクセルで開いてしまうと、以下のように**エクセルがデータを自動的に変換**してしまいます。

| Kirosoft Excel - Book1                                       |                                        |                 |             |                             |                   |                  |                     |               |                  |        |                                              |              |                          |                |
|--------------------------------------------------------------|----------------------------------------|-----------------|-------------|-----------------------------|-------------------|------------------|---------------------|---------------|------------------|--------|----------------------------------------------|--------------|--------------------------|----------------|
| ◎] ファイル(E) 編集(E) 表示(W 挿入ゆ 書式(Q) ツール(D データ(D) ウィンドウ(W) ヘルブ(H) |                                        |                 |             |                             |                   |                  |                     |               |                  |        |                                              |              |                          |                |
| ) 🗅 🗳 🖬 🔒                                                    | i 🖨 🗟 🖤                                | X 🗈             | ю ÷         | Σ fx 100%                   | × ,               | MS Pゴシッ          | ク                   | • 11          | • B              | ΙU     |                                              | ₹%,          | 1.00 .00 €≣              | 📃 👻 🕭 🗸        |
| A1                                                           | •                                      | = 顧落            | パート         |                             |                   |                  |                     |               |                  |        |                                              |              | ~                        |                |
| A                                                            | В                                      | С               | D           | E                           | F                 | G                | HI                  | J             | К                |        | L                                            |              | M                        |                |
| 1 顧客コー                                                       | 氏名                                     | 氏名              | 性別          | 役職                          | 部署                | 会社名              | 会代                  | : 目代 郵        | 便番号              | 住所1    |                                              | /            | 住所2                      | 電話習            |
| 2 0001                                                       | 二十二十二十二十二十二十二十二十二十二十二十二十二十二十二十二十二十二十二十 | - 20-1          |             | 代表取締役                       |                   | (株)ウィング          | ブ<br>               | 10            | 0-001            | 東京都十1  | 代田区内幸町                                       |              | 1-2-3                    | 03-51          |
| 0013                                                         | 一 野不 二日                                |                 |             | 代表取締役                       |                   | 「新不建設(1          | 料人 スキ               | モブロ11         | 2-000            | 東京都又2  | 3.送春日<br>エスキエ し町/                            |              | 5-3-6                    | 03-10          |
| 5 0031                                                       | 周田 脳                                   |                 | 1           | 导1为4以前1又                    |                   | 伯服云和工            | -/1-                |               | 93-103<br>94-021 | 東京和八:  | モナル十八町の                                      | 3-2          |                          |                |
| 6 0034                                                       | 村木 洋-                                  | F 47-2          | 2           |                             |                   |                  |                     | 20            | 9-004            | 東京都多麗  | 8月19日100<br>壁市諏訪4-1                          | -2           | $\smile$                 |                |
| 7 0053                                                       | 山口里村                                   | 友 ヤマロ           | 2           |                             |                   |                  |                     | 15            | 3-006            | 東京都目   | 黒区中町506                                      | -            |                          |                |
| 8 0064                                                       | 赤元 正相                                  | 射 アカモ           | 1           |                             |                   |                  |                     | 12            | 25-004           | 東京都葛飾  | 施区金町8-1                                      | 1            |                          |                |
| 0066                                                         | 着山ひとみ                                  | メハル             | 2           |                             |                   |                  |                     | 17            | 1-001            | 東京都豊。  | 島区池袋13-                                      | 2            |                          |                |
| 10 0069                                                      | 板垣由佳                                   | - イタナ:          | 2           |                             |                   |                  |                     | 17            | /8-006           | 東京都練   | 馬区南大泉7C                                      | 0-2          |                          |                |
| 11 0075                                                      | 黒田リツヨ                                  | - <u>20</u> 4   | 2           |                             |                   |                  |                     | 16            | 30-002           | 東京都新   | <b>1110000000000000000000000000000000000</b> | 2-3          |                          |                |
| 12 100                                                       | / 池田さとみ                                | 173             | 2           |                             |                   |                  |                     | 17            | '8-006           | 東京都練   | 馬区西大泉11                                      | -3           |                          |                |
| 13                                                           |                                        |                 |             |                             |                   |                  |                     |               |                  |        |                                              |              |                          |                |
|                                                              |                                        |                 |             |                             |                   |                  |                     |               |                  |        |                                              |              |                          |                |
| Microsoft Exc                                                | el - 東京.csv                            | 4               | ))          | レクリツ                        | ク (               | ご用くと             | •••                 | •             |                  |        |                                              |              |                          |                |
| ] 閏 ファイル(E) #                                                | 編集( <u>E</u> ) 表示(                     | ⊻ 挿入0           | た客(         | :@ ツール① :                   | データ(              | D) ウィンドウ(M       | り ヘルブ               | <u>(Н)</u>    |                  | 1      |                                              | 1            |                          |                |
| ] 🗅 😅 🖪 🚑                                                    | ) 🖨 🖪 Ÿ                                | 1 🕺 🖻           | n N         | $\bullet \Sigma f_{*}   10$ | )0%               | • • ) MS PI      | ゴシック                | •             | 11 -             | B / U  | 토 폰 클                                        | ē   😵 🖞      | %, *.0,.0                | 8 💷            |
| AI                                                           |                                        | = 雇用            | 客コ-         |                             |                   |                  |                     |               |                  |        |                                              |              |                          |                |
| A                                                            | B                                      | 0               |             | D E                         |                   | F (              | à                   | H             | I                | J      | K                                            | L            | M                        | N              |
| 1 顧客口~                                                       | 小氏名                                    | 氏名フ             | <u>"リカ1</u> | 性別 役職                       | ন ওক্স ধ্য        | 部者 会社:           | 8  :<br>74          | 会社名<br>"      | 代表者              | 5名代表君  |                                              | 住所1          | 1王所2                     | 電詰番号1          |
|                                                              | 1 馬不 嗟                                 | 一 クロキ<br>郎 フ ブキ | · 7-        | 1 代衣肌                       | X 御 (或<br>n 2第23  | (11本)<br>・ (11本) | ノイノウ<br>浄部7日        | /<br>フ ブ ナ ノ  |                  | u(h⊸ï) | 110-0011                                     | 東京都-         | F11 200172.<br>7≓ 200572 | /3/03-5111-    |
|                                                              | 13 卵小 二<br>17 発目 刃                     | ニーズ:            |             | 1 1、衣印                      | 2.01112<br>0.2名22 | (                | <u>ほういい</u><br>会計する | ヘムキ´.<br>ーマイコ | ) ノビコ            | /////  | 193-1935                                     | 東京御,<br>南古翔, | 1月200573.<br>リエス市千       | 103-1052-      |
| 5                                                            | 17 和元 心<br>31 艮田 聡                     | - 1ミ            |             | 1                           | 21012             |                  |                     | 741           |                  |        | 194-0212                                     | 東京都          | 町田市小山                    | 1563-2         |
| 6                                                            | 34 村木 洋                                | イムラキ            |             | 2                           |                   |                  |                     |               |                  |        | 209-0041                                     | <b>本</b> 小部  | 多摩市諏訪4                   | 1-1-2          |
| 7                                                            | 53 山口 里                                | ・ ニット<br>枝 ヤマグ  | 1チ          | 2                           |                   |                  |                     |               |                  |        | 200 001                                      |              | 3黒区中町:                   | 506            |
| 8 0                                                          | 64 赤元 正                                | 樹アカモ            | ŀ           | 1                           |                   |                  |                     |               | (                | THE A  | TE UL INF                                    |              | 葛飾区金町(                   | 3-11           |
| 9 (                                                          | 66 7 1000                              | 211/1/          | 77          | 2                           |                   |                  |                     |               |                  | 顧各0    | る地から                                         | 11丁          | 豊島区池袋1                   | 3-2            |
| 10 0                                                         | 69 扳垣由伊                                | >               | _           |                             |                   |                  |                     |               |                  | 1- +2  | - 71 +                                       |              | <b>阑馬区南大</b> 县           | 泉700-2         |
| 1                                                            | 75 黒田リ                                 | 菌安              | 7-          | - ドの标う                      | 3                 |                  |                     |               |                  | 1-12.  | うてしま                                         | 5            | 新宿区西新宿                   | <b>首1-</b> 2-3 |
| 12 10                                                        | の池田さ                                   | 熈台              |             | 1. 62411 1/                 | -                 |                  |                     |               |                  | たしの    |                                              | Ê            | 瘰馬区西大!                   | 泉11-3          |
| 13                                                           |                                        | 変わ              | った          | 19                          |                   |                  |                     |               |                  | /_ : : |                                              |              |                          |                |
| 14                                                           |                                        | × 11/           | 210         |                             |                   |                  |                     |               | $\vdash$         | _      |                                              |              |                          |                |
|                                                              | -                                      |                 |             |                             |                   |                  |                     |               |                  |        |                                              |              |                          |                |

顧客データを自動変換させずに CSV 形式ファイルを表示・修正する為には、手順1~9を行って ファイルを表示して下さい。

 $\mathbf{2}$ 

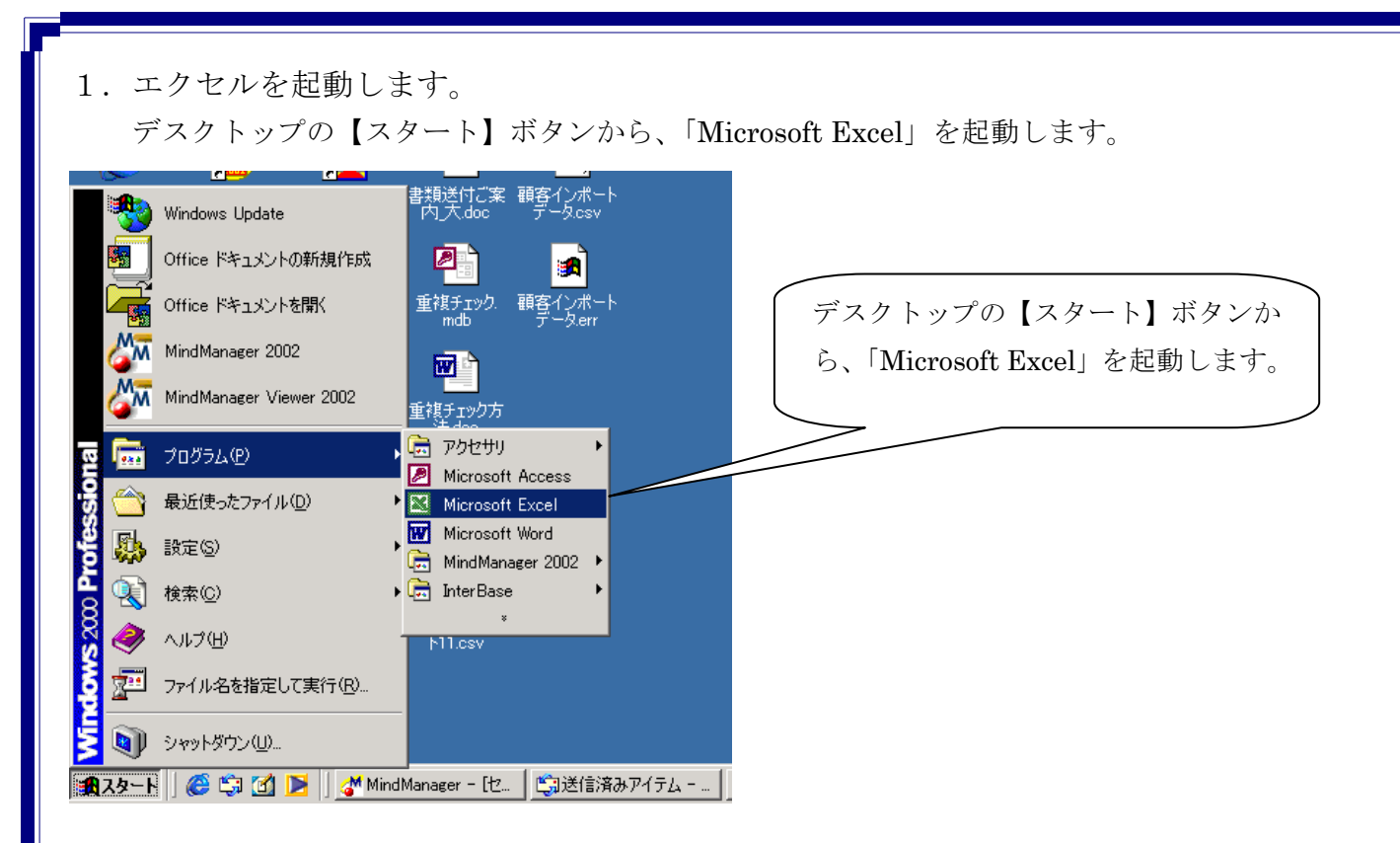

2. テキストファイルのインポート機能を呼び出します

メニューバーの「データ」から、「外部データの取り込み」→「テキストファイルのインポート」 をクリックします。(または「外部データの取り込み」→「データの取り込み」)

| 🔀 Microsoft Excel - Book1              |                                    |                                                   |                | _ 8 ×                |
|----------------------------------------|------------------------------------|---------------------------------------------------|----------------|----------------------|
| 図] ファイル(E) 編集(E) 表示(V) 挿入① 書式(O) ツール(] | ) データ(D) ウィンドウ(W) ヘルプ(H)           |                                                   |                | _ 8 ×                |
| 🗅 🚅 🖬 🚑 🍓 🕵 🖤 🐰 🖻 🗠 - Σ 🛵              | 1 <mark>会↓</mark> 並べ替え( <u>S</u> ) | B / ∐ ≣≣≣≣                                        | s %, 號 🕫 💷     | 🔛 - 🕭 - <u>A</u> - 🐥 |
| A1 =                                   | 77/J/\$(E)                         | •                                                 |                |                      |
| A B C D                                |                                    | I J                                               | K L            | M                    |
| 1                                      |                                    |                                                   |                |                      |
| 2                                      | 入力規則止                              |                                                   |                |                      |
| 3                                      | テーブル(①                             |                                                   |                |                      |
| 4                                      | 区切り位置(E)                           |                                                   |                |                      |
| 5                                      |                                    |                                                   |                |                      |
| 7                                      | クルーフとハフトラインの設定し                    |                                                   |                |                      |
| 8                                      | ピボットテーブルとピボットグラフ レポート(P)           |                                                   |                |                      |
| 9                                      | 外部データの取り込み(D) ・                    | ▲ 保存したクエリの実行(型)                                   |                |                      |
| 10                                     | データの更新(B)                          |                                                   | -              |                      |
| 11                                     |                                    | = 四番新しいデータベース クエリ(N)                              |                |                      |
| 12                                     |                                    | 置 テキスト ファイルのインボート(T)                              |                |                      |
| 14                                     |                                    |                                                   |                |                      |
| 15                                     |                                    | ー 聖がクエリの編集化」…<br>「「「「」」の編集化」…                     |                |                      |
| 16 メニューバーの【デ                           | ータ】から、「外部                          | - 昭1、ナーク車0日ノロハナイヘロ/<br>- 号 <sub>60</sub> パラメータ(M) |                |                      |
|                                        |                                    | [8] 1 ( 2 2 - 2 ( <u>11</u> )                     |                |                      |
| 18 テータの取り込み」                           | -> 「アキストファ /_                      |                                                   |                |                      |
|                                        |                                    |                                                   |                |                      |
|                                        | をクリックしよう 📙                         |                                                   |                |                      |
| 22                                     |                                    |                                                   |                |                      |
| 23                                     |                                    |                                                   |                |                      |
| 24                                     |                                    |                                                   |                |                      |
| 25                                     |                                    |                                                   |                |                      |
| 26                                     |                                    |                                                   |                |                      |
| 27                                     |                                    |                                                   |                |                      |
| 28                                     |                                    |                                                   |                |                      |
| 30                                     |                                    |                                                   |                |                      |
| 31                                     |                                    |                                                   |                |                      |
| 32                                     |                                    |                                                   |                | <b>_</b>             |
| K Sheet1 / Sheet2 / Sheet3 /           |                                    |                                                   |                | ▶                    |
| 」図形の調整(R) → Q ⑥ オートシェイブ(U) → \ \ \ □   | ◯ 🖆 🛍 🖪 🕅 🌺 ▾ 🚣 ▾  🗄               |                                                   | * A 6 D A      | 🔊 🛋 🕅 🦡 CAPS 📖       |
| コマンド                                   |                                    |                                                   | ∏ ⊒A 版 (       | 芩 🖤 🕰 🥙 Kana 🕅       |
| 🌉スタート    🏉 🗊 🗹 💽    🚮 MindManager 😂    | 送信済みアイテ 🛛 💁 Business 👘 🕌 無是        | 圓-ペイント                                            | Microsoft Ex 🍕 | 🧐 🚑 🎇 🥖 🛛 17:16      |

| 3. | 開きたいファイルを選択します   |                          |
|----|------------------|--------------------------|
|    | 開きたいファイルの保存場所から、 | ファイルを選択して <b>【インポート】</b> |
|    | ボタンをクリックします。     |                          |

| テキスト ファイルの1                    | インポート                                                                                                    | <ol> <li>(1) 保存場所を</li> </ol> | 指定し                   |
|--------------------------------|----------------------------------------------------------------------------------------------------|-------------------------------|-----------------------|
| ファイルの場所①:                      | ゴ デスクトップ                                                                                                    | ます。                           |                       |
|                                | <ul> <li>● 顧客エクスポート.csv</li> <li>● 顧客エクスポート.err</li> <li>● 顧客エクスポート11.csv</li> <li>■ 顧客サポートシステム</li> <li>● 顧客サポートシステム</li> <li>● 顧客テスト.csv</li> </ul> |                               |                       |
| My Documents<br>デスクトップ         | ■顧客テスト.err<br>■顧客の心理xls<br>秀丸<br>■重複チェック.mdb<br>■重複チェック方法.doc<br>■書類送付ご案内本は<br>重す<br>ます                                                               | スポートした<br>イルを選択し              | ④ 【インポート】<br>ボタンをクリック |
| र्क्स्ट्रिय<br>इन रेजेम्प्रि-७ | <ul> <li>■東京営業所</li> <li>ファイル名(N):     ファイルの種類(T): すべてのファイル (*.*)     </li> </ul>                                                                     |                               |                       |
|                                | )ファイルの種類を「すべ<br>のファイル」に変更します                                                                                                    |                               |                       |

4. データの形式を選択します

最初の**ウィザード1/3**では、CSV ファイルのデータ形式を指定します。 ここは、必ず「**カンマやタブなどの区切り文字によってフィールドごとに区切られたデータ**」を 選択してください。

| テキスト ファイル ウィザード - 1 / 3                                                                                                    | (1) 上のカンマやタブなどの区)                                |
|----------------------------------------------------------------------------------------------------|--------------------------------------------------|
| 選択したデータは区切り文字で区切られています。<br>D次へ]をクリックするか、区切るデータの形式を指定してください。                                                                                                    | 切り文字によってフィールドご                                   |
| 一元のデータの形式                                                                                                    | とに区切られたデータを選択し                                   |
| <ul> <li>● カンマやタブなどの区切り文字によってフィールドごとに区切られ、</li> <li>● スペースによって右または左に揃えられた固定長フィールドのデータ(W)</li> </ul>                                                                                                 | ます                                               |
| 取り込み開始行(R): 1                                                                                                    |                                                  |
| ファイル C.¥Documents and Settings¥otozu¥デスクトップ¥東京.csv のプレビュー<br>1 「顧客コード","氏名","氏名フリガナ","性別","役職","部署","会社<br>2 ~0001","黒木 健一","クロキ ケンイチ","1","代表取締役",""<br>3 ~0013","鈴木 三郎"、"スズキ サブロウ"、"1"、"代表取締役"、"" | - ② 【次へ】ボタン<br>をクリックします<br>(排)                   |
| 4 "0017", "新見 忍", "ニイミ", "1", "専務取締役", "", "有限会社エー                                                                                                    | P1IZ <sup>*</sup> , <sup>**</sup> , <sup>*</sup> |
| ・<br>キャンセル 〈 戻る(B) 次へ                                                                                                    | ▶<br><u> 完了(E)</u>                               |

| 5. 区切り文字を選択します<br>ウィザード2/3では、フィールドの区切り文字を選択します。<br>ここは、必ず「カンマ」を選択します。                                                                                                    |  |
|----------------------------------------------------------------------------------------------------|--|
| ラキスト ファイル ウィザード - 2 / 3       ① タブのチェックを外し、         フィールドの区切り文字を指定してください。「データのプレビュー」 ボックスには区は       ① タブのチェックを外し、         置が表示されます。       ① タブのチェックを入れます         区切り文字       □ タブのチェックを入れます         □ タブのチェックを入れます       □ カンマ(0)         □ スペース(5) □ その他(0):       □ マンマンロシーマー         □ 遠続した区切り文字は1文字として扱う(2)       ○ タブのチェックを入れます |  |
| データのプレビュー<br>顧客コード 氏名<br>0001 黒木 健→ クロキ ケンイチ 1 代表取締役<br>0013 鈴木 三郎 スズキ サブロウ 1 代表取締役<br>1 専務取締役<br>キャンセル 〈戻る(B) 次へ〉 完了(E)<br>(次へ】ボタンをク<br>リックします<br>(次へ】ボタンをク<br>リックします                                                                                                    |  |

6. 列のデータ形式を選択

**ウィザード3/3**では、全ての列のデータ形式を「**文字列**」に設定します。 次に、全ての項目を選択して、文字列の設定する方法を解説します。

| テキスト ファイル ウィザード - 3 / 3                                   | <u>? ×</u>                            |
|-----------------------------------------------------------|---------------------------------------|
| 区切ったあとの列のデータ形式を選択してください。                                  | lのデータ形式<br>● G/標準( <u>G</u> )         |
| [G/標準] を選択すると、数字は数値に、日付は日<br>付形式の値に、その他の値は文字列に変換されま<br>す。 | C 文字列(I)<br>C 日付(D): YMD ▼<br>C 削除するΦ |
| データのプレビュー                                                 |                                       |
| <u>G/G/標準 G/標準 G/標準 G/標準</u>                              | <u>G/標準</u><br><u>G/標準</u>            |
| ┃                                                         |                                       |
|                                                           |                                       |
|                                                           |                                       |
|                                                           | 2002/03/26 00:00:00 2002/0            |
|                                                           |                                       |
| まか1/211                                                   | 完了(F)                                 |
| ① マウスでスクロールバーズ                                            | シー釆士提までスカ                             |
|                                                           | 日本 日本 エ て ハ ク                         |
| ロールさせます                                                   |                                       |
|                                                           |                                       |

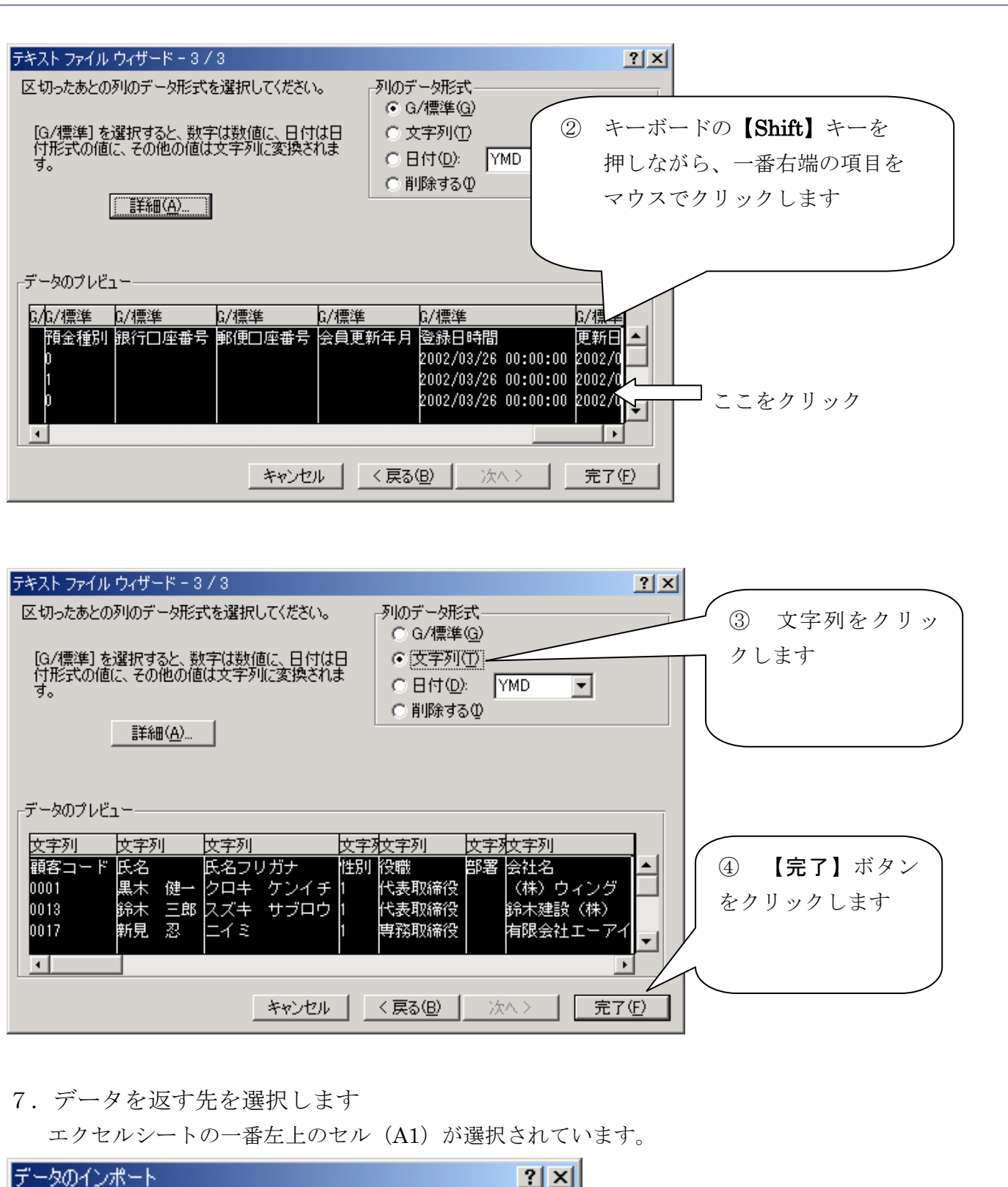

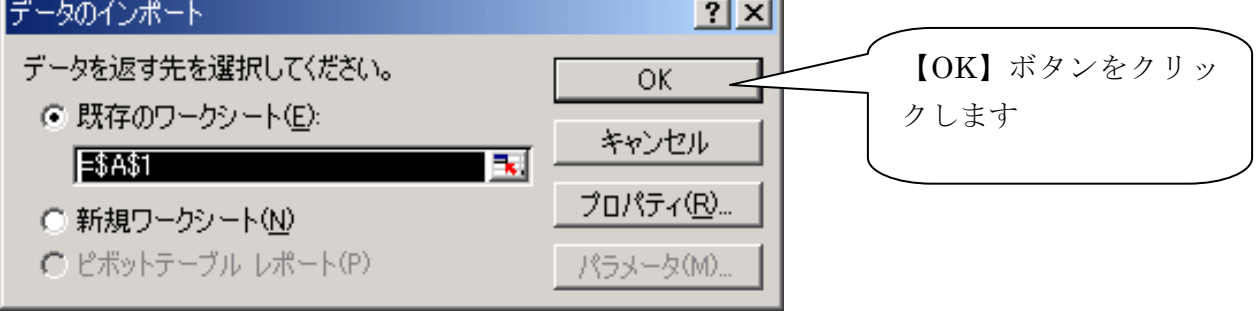

8. データが開きました

顧客コードと住所2が正常に表示されている事が確認できます。

| 🔛 M | icrosoft Exce | I - Book       | <1        |            |              |                       |                |            |     |     |          |                          |                   |       |
|-----|---------------|----------------|-----------|------------|--------------|-----------------------|----------------|------------|-----|-----|----------|--------------------------|-------------------|-------|
|     | ファイル(E) 編     | <b>諜</b> (Ē)   | 表示(⊻)     | 挿入仰        | ()た書         | D) ツール(T) デー          | ·タ( <u>D</u> ) | ウィンドウ(W) へ | ルプ( | H)  |          |                          | $\frown$          |       |
| ] 🗅 | 🖻 县 🔒         | 6              | à. 💖      | <u>ж</u> 🖻 | <b>K</b> D + | Σ f <sub>*</sub> 100% | • ×            | MS Pゴシッ    | ,   | •   | 11 • B   | <u>Ι</u> <u>υ</u> ≣≣≣≣∰% | , 🤐 🕫 💷           | - 🕭 · |
|     | A1            | <u> </u>       |           | = 顧3       | 客コー          |                       |                |            |     |     |          |                          | / \               |       |
|     | A             | X              | В         | С          | D            | E                     | F              | G          | Н   | ΙJ  | K        | L                        | M                 |       |
| _1  | 顧客コー          | - <b>1</b> - 2 | Ś         | 氏名         | 性別           | 役職                    | 部署             | 会社名        | 숤   | 代計代 | 郵便番号     | 住所1                      | 住所2               | 電話者   |
| 2   | 0001          | _ [黒オ          | マ 健一      | クロ=        | 1            | 代表取締役                 |                | (株)ウィング    | 1   |     | 100-001  | 東京都千代田区内幸町               | 1-2-3             | 03-51 |
| 3   | 0013          | 鈴林             | ▽ 三郎      | スズ         | 1            | 代表取締役                 |                | 鈴木建設(核     | れた. | ズキケ | 112-000  | 東京都文京区春日                 | 5-3-6             | 03-10 |
| 4   | 0017          | 新              | 1 忍       | =13        | 1            | 専務取締役                 |                | 有限会社工、     | ーア  | イエス | 193-183  | 東京都八王子市千人町3-6-2          | 2                 |       |
| 5   | 0031          | 園 E            | 1 聡       | ソフタ        | 1            |                       |                |            |     |     | 194-021: | 東京都町田市小山町563-2           |                   |       |
| 6   | 0034          | 村オ             | 、 洋子      | ムラ         | 2            |                       |                |            |     |     | 209-004  | 東京都多摩市諏訪4-1-2            |                   |       |
| - 7 | 0053          | 山口             | 〕 里枝      | 77:        | 2            |                       |                |            |     |     | 153-006  | 東京都目黒区中町506              |                   |       |
| 8   | 0064          | 赤              | <b>正樹</b> | アカモ        | 1            |                       |                |            |     |     | 125-004  | 東京都葛飾区金町8-11             |                   | /     |
| 9   | 0066          | 春              | ひとみ       | ハル         | 2            |                       |                |            |     |     | 171-001  | 東京都豊島区池袋13-2             | $\land$ /         |       |
| 10  | 0069          | 板垣             | 自由住       | イタカ        | 2            |                       |                |            |     |     | 178-006  | 東京都練馬区南大泉700-2           | $\mathbf{\nabla}$ |       |
| 1   | 0075          | ,₩⊞            | ヨリッ子      | クロタ        | 2            |                       |                |            |     |     | 160-002  | 東京都新宿区西新宿1-2-3           |                   |       |
| 1   | 01 00         | 也田             | きとみ       | イケタ        | 2            |                       |                |            |     |     | 178-006  | 東京都練馬区西大泉11-3            |                   |       |
| 13  |               |                |           |            |              |                       |                |            |     |     |          |                          |                   |       |
| 14  | $\sim$        |                |           |            |              |                       |                |            |     |     |          |                          |                   |       |

9. データをエクセル形式 (XLS) で保存します

※ エクセル形式で保存しておけば、ダブルクリックで開く事ができます

メニューバーの「ファイル」から「名前を付けて保存」します。

| ES M                       | licrosoft Exce              | I - Book1  |                              |                                                       |
|----------------------------|-----------------------------|------------|------------------------------|-------------------------------------------------------|
|                            | ファイル(王) 継                   | 課(E) 表示(⊻) | 挿入① 🕴                        | 書式(Q) ツール(D) :                                        |
|                            | <b>彦</b> 間(@)<br>閉じる(©)     |            | Ctrl+0                       | <ul> <li>▼ Σ f<sub>w</sub> 100</li> <li>−F</li> </ul> |
| :.:.                       | 名前を付け                       | けて保存(色)    |                              | E                                                     |
| 1<br>2<br>3<br>4<br>5<br>6 | 1 E¥<br>2 E¥<br>3 ¥<br>4 E¥ |            | .xls<br>.xls<br>.csv<br>.xls | <ul> <li></li></ul>                                   |
| 7                          | 0053                        | 山口里枝       | 77:2                         |                                                       |
| 8                          | 0064                        | 赤元 正樹      | アカモー                         |                                                       |
| 9                          | 0066                        | 春山ひとみ      | ハル2                          |                                                       |
| 10                         | 0069                        | 板垣由佳       | イタガ2                         |                                                       |

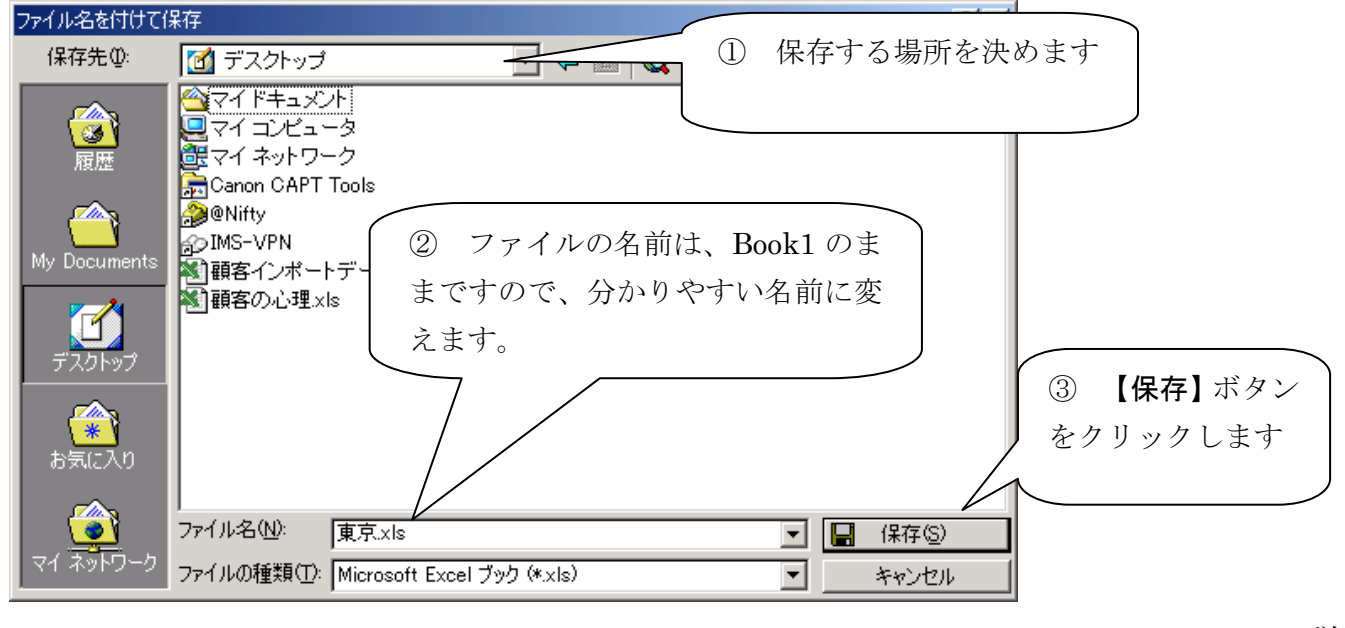

©2005 INTERMEDIACONSULTING

10. データを CSV 形式 (. CSV) で保存します

※ インポートの為には、CSV形式で保存する必要があります。

メニューバーの「ファイル」から「名前を付けて保存」します。

|                            | ファイル(E) 輝<br><b>宇</b> 間(©)。<br>閉じる(E) | 離(値) 表示(⊻)                               | 挿入① 書<br>Ctrl+O              | 式(Q) ツール(D) 5<br>- Σ <i>f</i> <sub>w</sub> 10 | メニューバーの「ファイル」            |
|----------------------------|---------------------------------------|------------------------------------------|------------------------------|-----------------------------------------------|--------------------------|
| 1<br>2<br>3<br>4<br>5<br>6 | 名前を付<br>1 E¥<br>2 E¥<br>3 ¥<br>4 E¥   | けて保存( <u>A</u> )<br>¥                    | .xls<br>.xls<br>.csv<br>.xls | E<br>1 役職<br>代表取締役<br>代表取締役<br>専務取締役          | →「名前を付けで保存」を<br>クリックします。 |
| 7<br>8<br>9<br>10          | 0053<br>0064<br>0066<br>0069          | 山口<br>東<br>赤<br>元<br>正樹<br>春山ひとみ<br>板垣由佳 | ヤマ:2<br>アカモ1<br>ハル 2<br>イタた2 |                                               |                          |

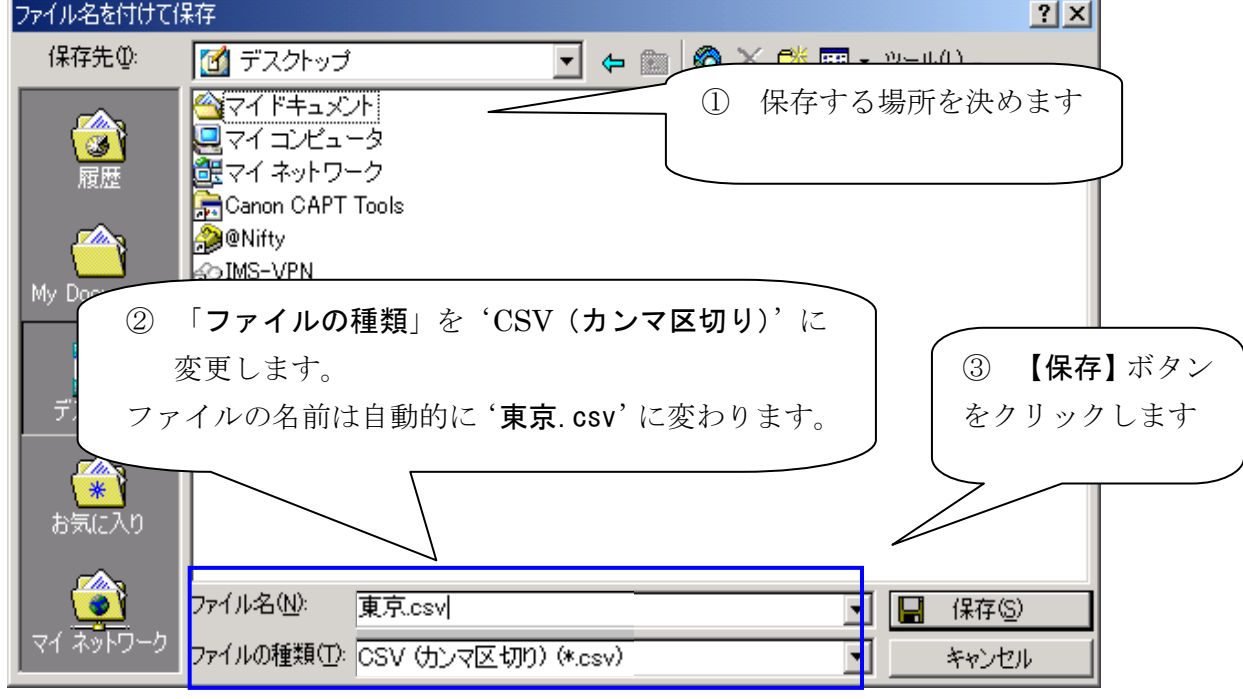

お問合せ先

株式会社 インターメディアコンサルティング TEL:093-513-8770 FAX:093-513-8769(受付:24時間受付) E-MAIL:support@intermedia.co.jp

©2005 INTERMEDIACONSULTING